## **Steps to Export Hotmail Emails to PST**

**Step 1.** Launch the SysCurve Hotmail Backup tool. Enter your Email ID and Hotmail App Password. Click on the Connect to my Hotmail account button.

| 👼 Hotmail Backup Pro - Demo Version 2.0 |                                                                 |   |  |  |  |
|-----------------------------------------|-----------------------------------------------------------------|---|--|--|--|
|                                         | Hotmail Backup Pro<br>Too to Backup and Download Hotmail Emails |   |  |  |  |
| Backup Tool                             | Outlook.com, Hotmail and Live Email Address Accepte             | d |  |  |  |
| 📜 Buy Now                               | Enter Password:-                                                |   |  |  |  |
| Support                                 | Sconnect to my Account                                          |   |  |  |  |
| 1 About                                 |                                                                 |   |  |  |  |

**Step 2:** Select Hotmail Folders that you want to export. After that, select PST as an Export Type.

| Soft                   | aken         | Hotmail Backup Pro<br>Tool to Backup and Download Hotmail Emails |        |       |        |  |  |
|------------------------|--------------|------------------------------------------------------------------|--------|-------|--------|--|--|
| Select Folder          | ll Mail -{1} |                                                                  |        |       |        |  |  |
| xport Options<br>© eml | 🖱 emix       | 🔿 msg                                                            | 🔘 mbox | ø pst |        |  |  |
| Output Directory       |              |                                                                  |        |       | Browse |  |  |
|                        |              |                                                                  |        |       |        |  |  |

**Step 3.** Click the Browse button and provide a destination path to save the PST file. After that, click on the Process button to start the backup process.

| 👼 Hotmail Backup Pro - T                                  | rial Version |                             |           |                          |  | <b>X</b> |
|-----------------------------------------------------------|--------------|-----------------------------|-----------|--------------------------|--|----------|
| S Softa                                                   | aken<br>WARE | Hotmail<br>Tool to Backup a | Backup P  | <b>ro</b><br>nail Emails |  |          |
| Select Folder All                                         | Mail -{1}    |                             |           |                          |  | •        |
| Export Options<br>© eml                                   | 🗇 emix       | 🔘 msg                       | 🔘 mbox    | ø pst                    |  |          |
| Output Directory C:\Users\Admin\Desktop\Backup\backup.pst |              |                             |           |                          |  |          |
|                                                           |              | Proc                        | cesss now |                          |  |          |